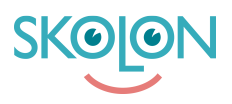

Kunskapsbas > För administratörer > Organisationsadministratörer > Dataskydd > Aktivera funktionen Godkända leverantörer

## Aktivera funktionen Godkända leverantörer

Ulf Kronsell - 2025-04-22 - Dataskydd

| V Elev | V Lärare | ✓ Administratör |
|--------|----------|-----------------|
|--------|----------|-----------------|

Om din organisation har licensmodellen Skolon Plus kan du som organisationsadministratör aktivera funktionen Godkända leverantörer. **OBS!** Innan du aktiverar funktionen **Godkända leverantörer**, läs denna artikel: <u>Godkända leverantörer - en introduktion</u>.

Du godkänner leverantörer och aktiverar funktionen på följande sätt:

Starta **Datavisualisering** från "Min samling". Klicka på ikonen för **Dataskydd**.

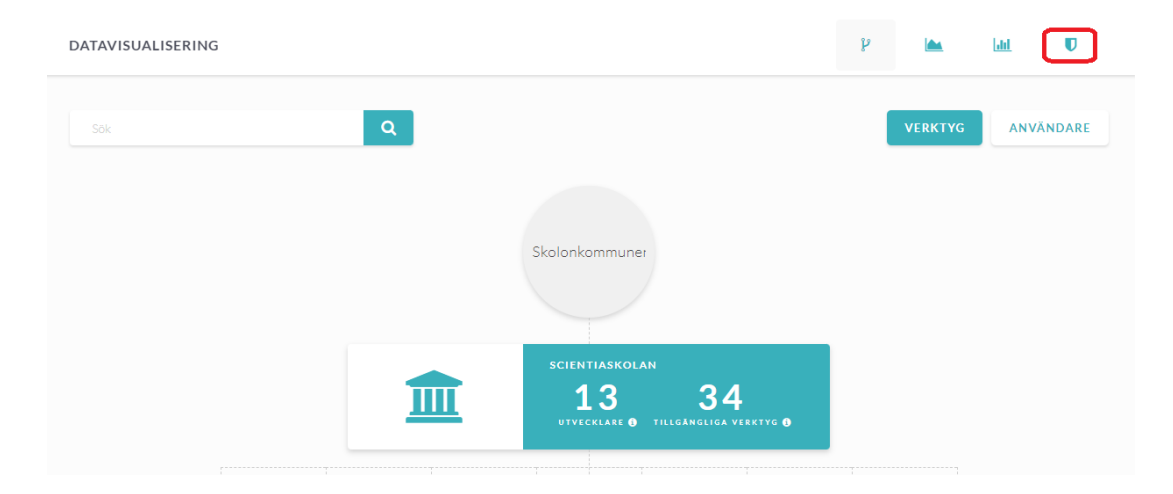

För att säkerställa att tillgång till verktyg inte avbryts bör du först gå igenom listan med leverantörer. Bocka i de leverantörer du vill godkänna och klicka på **Godkänn leverantör**. **OBS**! Verktyg från icke godkända leverantörer kommer inte vara möjliga att öppna för era användare.

| ATAVISUALISERING |                  |               |                         |                                  |               | ĥ             |          | <u>[.11]</u> | U |
|------------------|------------------|---------------|-------------------------|----------------------------------|---------------|---------------|----------|--------------|---|
|                  |                  |               |                         |                                  |               |               |          |              |   |
|                  | Vill du skicka p | oseudonymise  | rad data till en levera | antör gör du den inställningen i | nne på levera | ntörssidan.   |          | 0            |   |
| 6                | <b>Q</b>         | Sök efter lev | erantör                 |                                  |               |               | + LEVER  | RANTÖR       |   |
|                  | Leverantör       | Verktyg       | Behörigheter            | Underleverantörer                | Godkänd       | PUB-<br>avtal | Pseudony | misering     |   |
|                  | s Admentum       | 0 st          | -                       | -                                | Nej           | Ø Nej         |          | Inaktiv      |   |
|                  | 📌 Alfamax        | 0 st          | -                       | -                                | \rm Nej       | \rm Nej       |          | Inaktiv      |   |

När du godkänt alla relevanta leverantörer klicka i **Tillåt användning endast från era** godkända leverantörer.

| DATAVIS | SUALISERING                                             |   | ¥ ا                                          | 🛌 🛄   | U |  |
|---------|---------------------------------------------------------|---|----------------------------------------------|-------|---|--|
| U Sk    | olonkommunen / Dataskydd                                |   |                                              |       |   |  |
|         |                                                         |   |                                              |       |   |  |
|         | Tillåt användning från alla leverantörer i Skolon       | 0 | Alla era leverantörer                        | 33 st |   |  |
|         | Tillåt användning endast från era godkända leverantörer | 0 | Godkända leverantörer                        | 1 st  |   |  |
|         | Visa status för PUB-avtal i biblioteket                 | Ο | Antal leverantörer med pseudonymiserad data: | 2 st  |   |  |
|         |                                                         |   |                                              |       |   |  |

Läs igenom texten i dialogrutan som öppnas, klicka sedan på **Aktivera**.

ī.

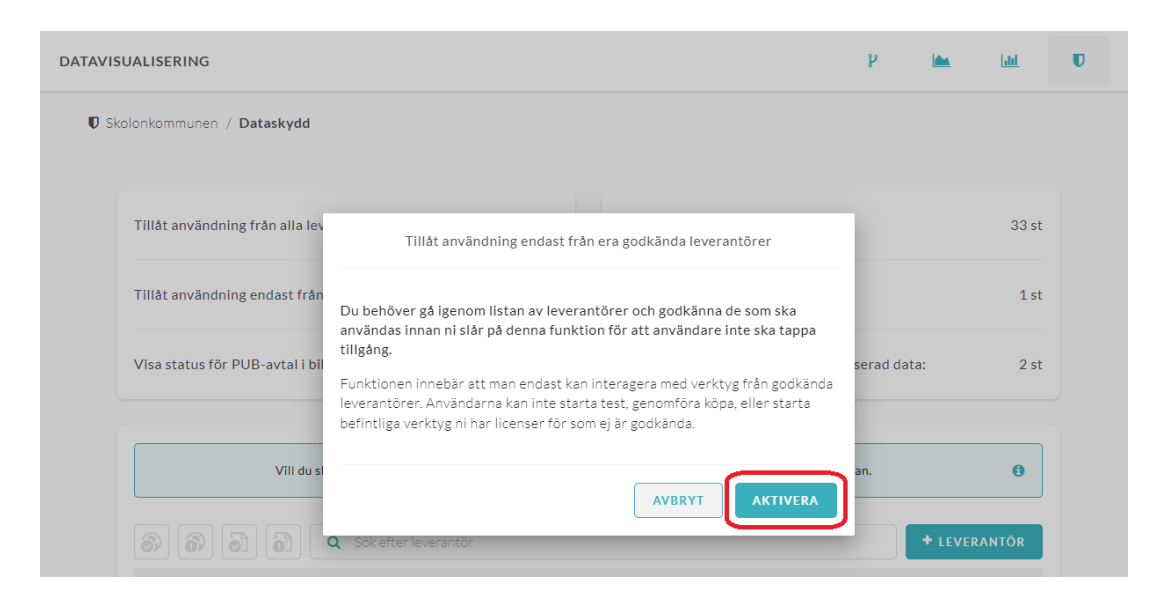

I listan ser du nu vilka leverantörer som du har godkänt och vars verktyg era användare har tillgång till.

| TAVISUALISERING |                 |                        |                               |                | h             |           | <u>101</u> |
|-----------------|-----------------|------------------------|-------------------------------|----------------|---------------|-----------|------------|
|                 |                 |                        |                               |                |               |           |            |
| Vill du skicka  | pseudonymisera  | id data till en levera | ntör gör du den inställningen | inne på levera | ntörssidan.   |           | 0          |
| 6 6 6 e a       | Sök efter lever | antör                  |                               |                |               | + LEVER   | ANTÖR      |
| 🕀 Leverantör    | Verktyg         | Behörigheter           | Underleverantörer             | Godkänd        | PUB-<br>avtal | Pseudonyn | nisering   |
| 🗌 🎤 Admentum    | 0 st            | -                      | -                             | 9 Nej          | 0 Nej         |           | Inaktiv    |
|                 |                 |                        |                               |                |               |           |            |